# 「つしん通帳アプリ」の導入について

■ 取扱開始日 ■

2022年(令和4年)1月

■「つしん通帳アプリ」に登録することで、できること ■

- ★ 保有口座を、最大5口座まで登録することができます! 登録した口座が、紙通帳か通帳レス口座か、一目でわかります!
- ★ 直近 10 回分の入出金明細がみられます! 入出金明細をタップすると詳細情報もわかります!

■「通帳レス口座」へ登録することで、できること ■

- 「つしん通帳アプリ」に登録後、「通帳レス口座」に切り替えることで、できることが広がります!
  - ★ 窓口やATMでの通帳記帳・通帳繰越が不要となります!
  - ★ 最大 10 年間分の入出金明細が、スマートフォンで「通帳」のようにみられます! 総合口座の場合、総合口座担保定期預金の明細もみられます!
  - ★ 総合口座担保定期預金の解約が、アプリからできるので、ご来店不要です!
  - ★ 検索やメモなどの便利な機能があります!

■ 専用アプリのダウンロード ■

スマートフォンに「Google Play」または「App Store」より「しんきん通帳アプリ」をダウン ロードしてください。

### ■ お申込み手続き·ご利用手数料 ■

「つしん通帳アプリ」のご利用や、窓口でお申込みいただく必要はありません。 ご利用手数料も、無料です。

#### ■ ご利用の対象の方 ■

個人のお客さま(個人事業主のお客さまもご利用いただけます)で、キャッシュカード発行済みの 普通預金または総合口座、無利息型普通預金をお持ちの方が対象です。 ■ ご利用可能口座数 ■

同一のご名義で5口座まで登録いただけます。

※ 同じスマートフォンに、複数名義の口座は登録いただけません。

#### ■ ご利用時間帯 ■

| 平日   | 土曜日    | 日曜日・祝日 |
|------|--------|--------|
| 24時間 | 0時~22時 | 8時~24時 |

## ■ ご注意いただきたいこと ■

- ★ 「紙通帳」から「通帳アプリ」に切り替えた場合、これまで使用していた「紙通帳」はご使用いただけなくなります。 また、ATMでの通帳を使用したお取引(振替入金等)もご利用いただけません。
- ★ 「紙通帳」から「通帳アプリ」に切り替えた場合、切替前日以前の未記帳明細は、切替日の 翌々日より、「通帳アプリ」でご覧いただけます。 なお、記帳済みの入出金明細は、「通帳アプリ」ではご覧いただけません。
- ★ 「通帳アプリ」をご利用の口座を紙通帳へ戻す際には、窓口で所定の手続きを行っていた だく必要があります。また、当金庫所定の通帳再発行手数料がかかります。

# お問い合わせ先 ■

<しんきん通帳アプリ専用お問い合わせ窓口> スマホアプリバンキングヘルプデスク 0120-96-7417 【 平日9 :00~17:30(当金庫休業日を除く)】

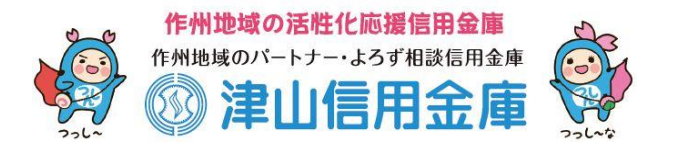

# まずアプリを「登録」してください。さらに、紙通帳から「通帳レス口座」に「切り替える」と「できること」が広がります。 アプリの登録方法

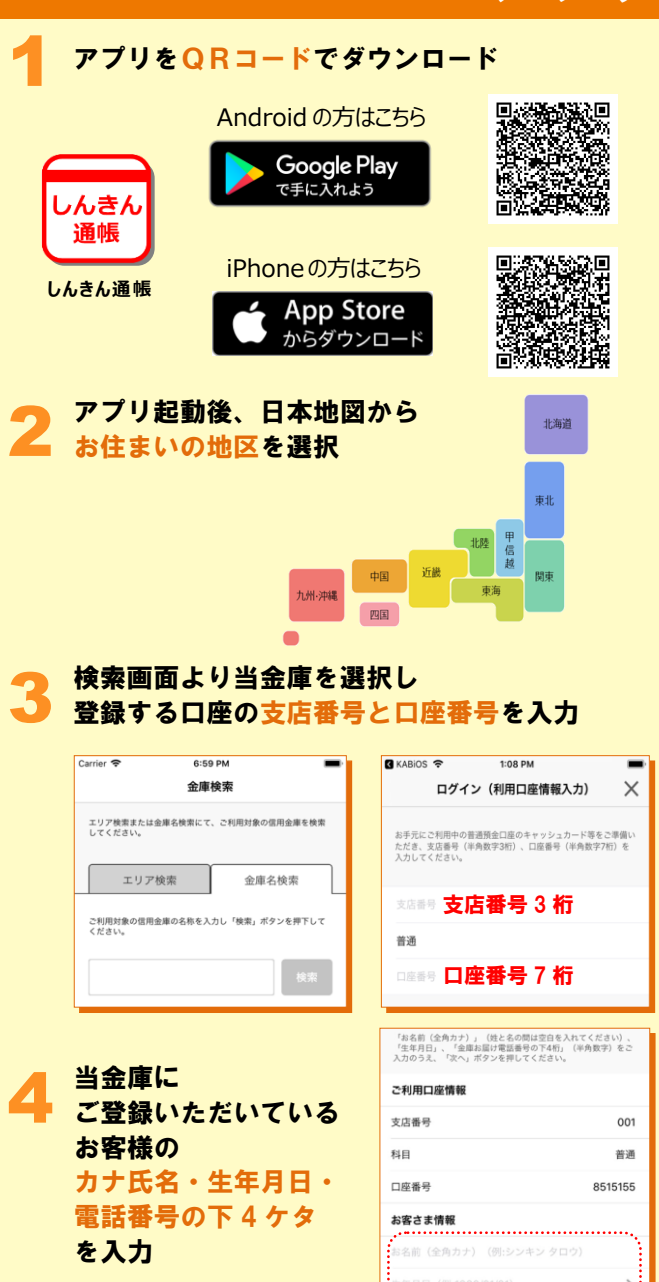

......

| キャッシュカードの暗証番号を入力し                                                     |                                               |  |  |  |  |  |  |
|-----------------------------------------------------------------------|-----------------------------------------------|--|--|--|--|--|--|
| メールアドレスを登録                                                            |                                               |  |  |  |  |  |  |
| Carrier                                                               | Carrier  令 1:36 PM  ■ メールアドレス登録               |  |  |  |  |  |  |
|                                                                       |                                               |  |  |  |  |  |  |
| 本人情報入力 <b>助証書号入力</b> メールアドレス登録 パスワード登録                                | 本人情報入力 暗証面司入力 メールアドレス登録 バスワード登録               |  |  |  |  |  |  |
| キャッシュカード暗証番号(半角数字4桁)をご入力のうえ、「次<br>へ」ボタンを押してください。                      | アプリに登録メールアドレスを入力しください。                        |  |  |  |  |  |  |
| キャッシュカー <b>暗証番号</b>                                                   | メールアダニルアドレス                                   |  |  |  |  |  |  |
|                                                                       | メールアドレス (再入力)                                 |  |  |  |  |  |  |
| 次へ                                                                    |                                               |  |  |  |  |  |  |
|                                                                       | 登録                                            |  |  |  |  |  |  |
| 5で登録したメールアト                                                           | レスに送られてくる認                                    |  |  |  |  |  |  |
| <mark>コード</mark> を入力し、次回以                                             | 降、本アプリを利用して                                   |  |  |  |  |  |  |
| 入出金明細等を閲覧する                                                           | 際のパスワードを登録                                    |  |  |  |  |  |  |
| く メール認証画面                                                             | 17:51 1                                       |  |  |  |  |  |  |
| 登録されたメールアドレスに認証コードを送付しました。<br>以下の入力フォームに認証コードを入力し、確認ポタンを押<br>下してください。 | パスワード登録                                       |  |  |  |  |  |  |
| kabd@pblmailtest.com                                                  | 本人情報入力 暗証番号入力 メールアドレス登録 パスワード登録               |  |  |  |  |  |  |
| 数分経通してもメールが届かない場合は、認証コードの再送<br>をお試しください。                              | 残高照会等の認証で使用するパスワードを<br>半角英数字混在8~32桁で入力してください。 |  |  |  |  |  |  |
| ■<br>副語コード<br>認証コード                                                   | パスワード パスワード                                   |  |  |  |  |  |  |
|                                                                       | ***パスワ-ド (再入力)                                |  |  |  |  |  |  |
| 認証コードの再送 確認                                                           | 今後の認証方法を選択してください。                             |  |  |  |  |  |  |
| <b>登録</b> 5                                                           | 記了!                                           |  |  |  |  |  |  |
| ホーム画面下の「一                                                             | 覧」をタップすると                                     |  |  |  |  |  |  |
| 登録口座一覧<br>さらに 疎認したい                                                   | が表示され、                                        |  |  |  |  |  |  |
| 入出金明細(直近10                                                            | 回分)が確認できます                                    |  |  |  |  |  |  |
| Carrier 🗢 4:43 PM                                                     | SIMなし                                         |  |  |  |  |  |  |
| < ABC信用金庫 >                                                           | メイン口座                                         |  |  |  |  |  |  |
| メンテナンス情報 more ><br>◆ 2017年02月15日                                      | シュウ タロウ 様<br>熊本支店 普通 052-1111001              |  |  |  |  |  |  |
| メンテナンス情報                                                              | サプロ座                                          |  |  |  |  |  |  |
|                                                                       | シュウ タロウ 様 🛛 🕅<br>熊本支店 普通 052-1111001          |  |  |  |  |  |  |
|                                                                       |                                               |  |  |  |  |  |  |
| インターネット                                                               |                                               |  |  |  |  |  |  |
| 「シキング                                                                 |                                               |  |  |  |  |  |  |
| $\bigcirc$                                                            |                                               |  |  |  |  |  |  |
|                                                                       |                                               |  |  |  |  |  |  |
|                                                                       | ホーム 一覧 送紙 設定                                  |  |  |  |  |  |  |

# 紙通帳から「通帳レス口座」への切替方法

入出金明細の確認画面で 「アプリへの通帳登録はこちら」をタップ

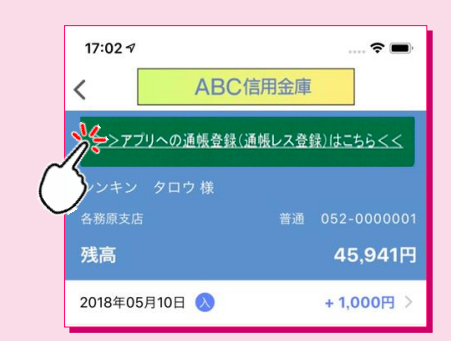

#### 注意事項を必ずお読みください

| 10:28 AM             | Carrier 🗢        | 84% 📖 🕈    | 10:46 🚽 🕯                        | Mなし 🗢 |
|----------------------|------------------|------------|----------------------------------|-------|
| アプリ利用開始手続き 🗙         | 通帳:              | ×          | アプリ利用開始手続き                       | 通帳    |
| •                    | •                |            | •                                | •     |
| 最終確認 完了              | 規約確認             | <b>%</b> 7 | 机转电机                             | 規約確認  |
|                      | BANK             |            | 12897                            |       |
| 鉄確認メッセージが<br>表示されます※ | 新<br>是<br>:<br>: | ٤          | 事項が表示されます※                       | ※注意   |
| A Kitt               | 戻る               | ŧ.         | 意事項を確認し、<br>1意のうえ申し込みいたしま?<br>次へ |       |

#### 切替完了! 入出金明細の確認画面でスマホを横に すると「通帳」のように確認できます

| く 入出金        | 全明細 普通 定期        | J           | 更新日時:2019/01/17 17 | :26 検索/DL 💭 更新 |
|--------------|------------------|-------------|--------------------|----------------|
| From:2018年1  | 2月19日~To:2019年01 | 最新 今月 前月    | 月指定 ~              |                |
| 年月日▼         | お取引内容            | お支払金額       | お預り金額              | 差引残高 メモ        |
| 2016-01-01   | * 摘要摘要摘要         | 入出金摘要入出金摘要· | 700,000円           | 10,000,000円 📳  |
| 2016-01-02 🖇 | * 摘要             | 入出金摘要       | 700,000円           |                |
| 2016-01-03 🖇 | * 摘要             | 入出金摘要       | 700,000円           | -10,000,000円 📳 |
| 2016-01-04   | * 摘要             | 入出金摘要       | 700,000円           | 10,000,000円 🔳  |
| 2016-01-05 🖇 | * 摘要             | 入出金摘要       | 700,000円           | 10,000,000円 📳  |
|              |                  |             |                    |                |